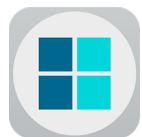

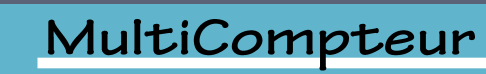

| Description de la ressource                                                                                           |                                                                                                    |                        |  |  |
|----------------------------------------------------------------------------------------------------|----------------------------------------------------------------------------------------------------|------------------------|--|--|
| Application permettant d'effectuer un relevé statistique à partir de plusieurs critères pour un ou plusieurs groupes. |                                                                                                    |                        |  |  |
| Nom de la ressource :                                                                                                 | Utilisable par : Niveau (x) de classe :                                                                                                    |                        |  |  |
| MultiCompteur                                                                                                    | <ul><li>Enseignants</li><li>Elèves</li></ul>                                                                                                    | Tous                   |  |  |
|                                                                                                    | Cycle 3                                                                                                    |                        |  |  |
| Lien avec le Socle Commun de connais-<br>sances, de compétences et de culture                                         | Compétences généra                                                                                                    | les travaillées en EPS |  |  |
| <u>Domaine 1</u> :<br>Développer sa motricité et apprendre à<br>s'exprimer en utilisant son corps.                    | <ul> <li>Adapter sa motricité à des situations variées.</li> <li>Acquérir des techniques spécifiques pour améliorer son efficacité.</li> <li>Mobiliser différentes ressources pour agir de manière efficiente.</li> </ul>                                                      |                        |  |  |
| <u>Domaine 2</u> :<br>S'approprier par la pratique physique et<br>sportive, des méthodes et des outils.               | <ul> <li>Apprendre par l'action, l'observation, l'analyse de son activité et de celles des autres.</li> <li>Repérer un geste pour le stabiliser et le rendre plus efficace.</li> <li>Utiliser des outils numériques pour observer, évaluer et modifier ses actions.</li> </ul> |                        |  |  |
| <u>Domaine 3</u> :<br>Partager des règles, assumer des rôles<br>et des responsabilités.                               | <ul> <li>Assumer les rôles sociaux aux différentes APSA et à la classe.</li> </ul>                                                                                                    |                        |  |  |
| <u>Domaine 4</u> :<br>Apprendre à entretenir sa santé par une<br>activité physique régulière.                         | <ul> <li>Adapter l'intensité de son engagement physique à ses possibilités pour ne<br/>pas se mettre en danger.</li> </ul>                                                                                                    |                        |  |  |
|                                                                                                    | Cycle 4                                                                                                    |                        |  |  |
| Lien avec le Socle Commun de connais-<br>sances, de compétences et de culture                                         | Compétences généra                                                                                                    | les travaillées en EPS |  |  |
| <u>Domaine 1</u> :<br>Développer sa motricité et apprendre à<br>s'exprimer en utilisant son corps.                    | <ul> <li>Acquérir des techniques spécifiques pour améliorer son efficience.</li> <li>Utiliser un vocabulaire adapté pour décrire la motricité d'autrui et la sienne.</li> </ul>                                                                                                |                        |  |  |
| <u>Domaine 2</u> :<br>S'approprier par la pratique physique et<br>sportive, des méthodes et des outils.               | <ul> <li>Repérer un geste sportif ou artistique pour le stabiliser et le rendre plus efficace.</li> <li>Utiliser des outils numériques pour analyser et évaluer ses actions et celles des autres.</li> </ul>                                                                   |                        |  |  |
| <u>Domaine 3</u> :<br>Partager des règles, assumer des rôles<br>et des responsabilités.                               | <ul> <li>Prendre et assumer des responsabilités au sein d'un collectif pour réaliser un projet ou remplir un contrat.</li> <li>Agir avec et pour les autres, en prenant en compte les différences.</li> </ul>                                                                  |                        |  |  |
| <u>Domaine 4</u> :<br>Apprendre à entretenir sa santé par une<br>activité physique régulière.                         | <ul> <li>Adapter l'intensité de son engagement physique à ses possibilités pour ne<br/>pas se mettre en danger.</li> </ul>                                                                                                    |                        |  |  |
| <u>Domaine 5</u> :<br>S'approprier une culture sportive phy-<br>sique et artistique.                                  | <ul> <li>S'approprier, exploiter et savoir expliquer les principes d'efficacité d'un geste<br/>technique.</li> </ul>                                                                                                    |                        |  |  |

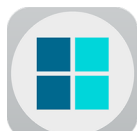

Scénario pédagogique - Mise à jour le 23/04/2016

# MultiCompteur

M.ABED-MERAIM

| Format, plateforme de la ressource                                             |                                                                                           | Matériels complémentaires                                                         |                                                                                                    |                                                                                                    |                                                              |
|--------------------------------------------------------------------------------|-------------------------------------------------------------------------------------------|-----------------------------------------------------------------------------------|----------------------------------------------------------------------------------------------------|----------------------------------------------------------------------------------------------------|--------------------------------------------------------------|
| Application Apple : IPad, IPhone<br>Application Android : Tablette, Smartphone |                                                                                           | Vidéoprojecteur (facultatif) :<br>pour une meilleure exploitation en grand groupe |                                                                                                    |                                                                                                    |                                                              |
|                                                                                | Liens de téléchargement :                                                                 |                                                                                   |                                                                                                    | Prix :                                                                                                    | Auteur :                                                     |
| <u>IOS</u> :                                                                   | https://itunes.apple.com/fr/app/multicompteur/i                                           | d972441193?mt                                                                     | :=8                                                                                                    | Gratuit                                                                                                    | Dédegogie com                                                |
| <u>Android</u> :                                                               | <u>Indroid</u> : https://play.google.com/store/apps/details?id=com.pdagogie.multicompteur |                                                                                   |                                                                                                    | Gratuit                                                                                                    | Pedagogie.com                                                |
|                                                                                | Anal                                                                                      | yse de la resso                                                                   | ource                                                                                                    |                                                                                                    |                                                              |
|                                                                                | Points forts                                                                              |                                                                                   |                                                                                                    | Points faibles                                                                                                    |                                                              |
| L'utilisatio                                                                   | n est très simple et l'interface très épurée.                                             |                                                                                   | L'analyse par pourcentage est bien, mais une présenta-<br>tion graphique aurait été appréciable.               |                                                                                                    |                                                              |
| Les items<br>ment pers                                                         | les critères d'observation sont entière-                                                  |                                                                                   | Pas de sauveg<br>paramétré au<br>l'observation                                                                 | garde des items et critères. Tout doit être<br>u moment de l'utilisation. Et si l'on quitte<br>i il faut tout paramétrer à nouveau. |                                                              |
|                                                                                |                                                                                           |                                                                                   | Aucune possibilité de sauvegarder les données rele-<br>vées via l'application pour une utilisation ultérieure. |                                                                                                    |                                                              |
|                                                                                |                                                                                           |                                                                                   | Dommage qui<br>leurs de l'app<br>à une couleur                                                                 | e l'on ne puiss<br>lication pour<br>de chasuble.                                                                                    | se pas personnaliser les cou-<br>lier une zone d'observation |
|                                                                                |                                                                                           |                                                                                   | Application non optimisée pour les petits écrans.                                                              |                                                                                                    |                                                              |
| Conseil d'utilisation :                                                        |                                                                                           |                                                                                   |                                                                                                    |                                                                                                    |                                                              |

- Définir le nombre de tablettes utiles: 1 tablette peut permettre d'observer 1 à 4 groupe(s) et de 1 à 3 critère(s).
- Identifier des espaces réservés à l'utilisation des tablettes : (bancs, chaises, tapis...).
- Placer les observateurs de sorte que le placement des groupes à observer sur l'application corresponde à ce qui se passe sur le terrain (Si le Groupe 1 est à droite de l'écran, faire en sorte que le groupe 1 soit à droite de l'observateur).
- L'exploration des données relevées doit permettre une discussion et une réflexion. Elle peut être organisée en présence du professeur ou entre élèves.
- Cette discussion (ou réflexion) doit aboutir à un bilan qui doit permettre à l'élève de faire des choix et de donner du sens à sa pratique et à ses apprentissages.
- La sauvegarde des données relevées est impossible via l'application, mais on peut réaliser une capture d'écran qui sera automatiquement sauvegardée dans la galerie photos. Sur l'IPad et l'IPhone, il suffit d'appuyer simultanément sur le « bouton veille » + le « bouton home » (1) et (2). Sur des appareils Android de la marque Samsung, on appuie sur le bouton « Accueil » et « Marche/Arrêt » (3) et (4). Pour les autres marques fonctionnant sur Android, ce sera : « Volume bas » + « Marche/Arrêt » (5) :

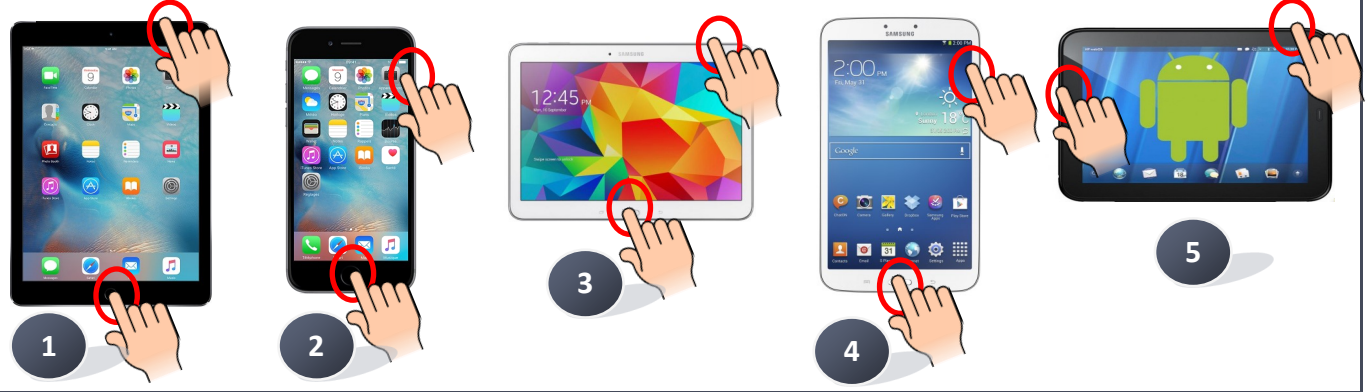

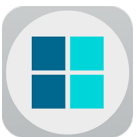

# MultiCompteur

#### Exemples d'utilisations dans les APSA :

MultiCompteur permet la mise en relation de critères d'observation pour donner du sens aux situations proposées et aux apprentissages. Il peut intégrer une évaluation diagnostique pour orienter le travail et permettre la mise en place d'une pédagogie différenciée. Il peut également intervenir à la suite de situations d'apprentissage pour mettre en avant des progrès, ou encore pour certifier des apprentissages en imposant un pourcentage à atteindre pour des critères définis :

Exemples en sport collectif :

- Nombre de tirs / Nombre de points : Travail sur la réussite au tir.
- Nombre de tirs en zone favorable / Nombre de points : Travail sur la construction, l'identification et l'exploitation d'une zone favorable.
- Nombre de possessions de balle / Nombre de tirs : Travail sur la montée de balle.

#### Exemples en sport de raquettes :

- Volants (ou balles) renvoyées en : Zone avant / Zone centrale / Zone arrière : travail sur la variation des trajectoires.
- Volants (ou balles) renvoyées en : Zone droite / Zone centrale / Zone gauche : travail sur la variation des trajectoires.

MultiCompteur peut également permettre de relever la proportion de « points consignes » ou « points bonus » dans des situations d'apprentissage ou d'évaluation :

#### Exemple en badminton :

- Nombre de points / Nombre de points marqués dans une zone choisie par l'élève : Travail sur « mes points forts » et « les points faibles » de l'adversaire.
- Adaptation du malus défensif MASCRET Dossier EPS N°81.

| Exemples d'utilisation pas à pas en Badminton |                                                                                                    |                                                                                                    |  |  |
|-----------------------------------------------|----------------------------------------------------------------------------------------------------|----------------------------------------------------------------------------------------------------|--|--|
| Etapes                                        | Copies d'écran                                                                                                    | Description                                                                                                    |  |  |
| La page d'accueil.                            | MultiCompteur                                                                                                    | Nous voulons effectuer un relevé pour 2 joueurs. Pour<br>chacun de ces joueurs, nous souhaitons savoir combier<br>de fois il utilise la zone avant, la zone centrale et la<br>zone arrière du terrain adverse durant un match.<br>Multicompteur nous propose 6 modes d'observation.<br>Détaillons ces 6 modes afin d'identifier celui qui sera le<br>plus adapté à notre demande.                                                                        |  |  |
| Mode d'observation N°1                        | C         S         \$\$           Nom 1         Nom 2           Unime         Const           Const         Const           Const         Const           Cons         Cons <t< td=""><td><ul> <li>Dans ce mode, nous pouvons observer 2<br/>groupes différents (Nom1 et Nom2).</li> <li>Nous pouvons donner un titre à notre observa-<br/>tion.</li> <li>Nous pouvons quantifier 2 critères différents<br/>(Critère 1 , Critère 2).</li> <li>Il nous suffit pour ça de cliquer sur les boutons<br/>gris foncé et gris clair.</li> <li>Nous pourrons également constater le nombre<br/>total de critères quantifiés (Critère1+Critère2)</li> </ul></td></t<> | <ul> <li>Dans ce mode, nous pouvons observer 2<br/>groupes différents (Nom1 et Nom2).</li> <li>Nous pouvons donner un titre à notre observa-<br/>tion.</li> <li>Nous pouvons quantifier 2 critères différents<br/>(Critère 1 , Critère 2).</li> <li>Il nous suffit pour ça de cliquer sur les boutons<br/>gris foncé et gris clair.</li> <li>Nous pourrons également constater le nombre<br/>total de critères quantifiés (Critère1+Critère2)</li> </ul> |  |  |

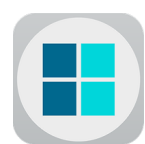

Scénario pédagogique - Mise à jour le 23/04/2016

## MultiCompteur 4/8

| Etapes                 | Copies d'écran                                                                                                    | Description                                                                                                    |
|------------------------|----------------------------------------------------------------------------------------------------|----------------------------------------------------------------------------------------------------|
| Mode d'observation N°2 | Criters 1<br>Criters 1<br>Criters 1 | Dans ce mode, nous pouvons observer 2 groupes<br>différents (Nom1 et Nom2).<br>Nous pouvons réaliser 2 observations distinctes pour<br>chacun des groupes que nous pouvons également<br>nommer.<br>Chacune des observations peut avoir ses 2 critères qui<br>lui sont propres. Il nous suffit de cliquer sur les bou-<br>tons gris foncé et gris clair de l'observation concernée.<br>Nous pourrons également constater le nombre total<br>de critères quantifiés (Critère1+Critère2) pour chaque<br>observation. |
| Mode d'observation N°3 | Constant     Constant       Constant     Constant       Constant     C                                                                                                    | Ce mode est tout à fait comparable au mode N°2. A<br>ceci près qu'au lieu d'avoir les groupes à observer or-<br>ganisés horizontalement, ils sont ici placés verticale-<br>ment.                                                                                                    |
| Mode d'observation N°4 | Nom 1     Ken 2       Description     0       Description     0       Description     0       Description     0                                                                                                    | Le mode N°4 permet de réaliser 1 observation pour 4<br>groupes simultanément.<br>Chaque groupe peut avoir le même Critère1 et le<br>même Critère2, mais il est également possible d'attri-<br>buer des critères spécifiques à chaque groupe.                                                                                                    |
| Mode d'observation N°5 | Control     Control       Normal     Normal       Control     Control       Control     Control                                                                                                    | Le mode d'observation N°5 permet de réaliser 1 ob-<br>servation pour 2 groupes.<br>Cette observation est composée de 3 critères person-<br>nalisables.<br>Notons qu'ici les groupes sont organisés horizontale-<br>ment.                                                                                                    |

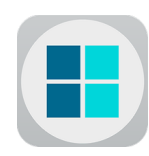

Scénario pédagogique - Mise à jour le 23/04/2016

## MultiCompteur 5/8

M.ABED-MERAIM

| Etapes                                                                                                    | Copies d'écran                                                                                                    | Description                                                                                                    |
|----------------------------------------------------------------------------------------------------|----------------------------------------------------------------------------------------------------|----------------------------------------------------------------------------------------------------|
| Mode d'observation N°6                                                                                           | Control Control Contro | Ce mode est tout à fait comparable au mode N°5. A<br>ceci près qu'au lieu d'avoir les groupes à observer or-<br>ganisés horizontalement, ils sont ici placés verticale-<br>ment.                                                                                                    |
| Quelque soit le mode d'observation<br>l'interface propose des options com-<br>munes.                             |                                                                                                    | <ul> <li>Paramètres (personnaliser les critères et Noms).</li> <li>Afficher les pourcentages.</li> <li>Réinitialiser les compteurs.</li> <li>Revenir à la page accueil.</li> <li>Effacer la dernière donnée relevée (Très utile quand les élèves cliquent sur le mauvais bouton et veulent corriger leur erreur).</li> </ul>                                                                             |
| Paramétrage du mode<br>d'observation N°6 pour notre exemple<br>afin de réaliser une observation<br>en badminton. | Unit Them       Unit Thematoria         Conversion (2000)       Zone character         Conversion (2000)       Zone character                                                                                                    | <ul> <li>Nous déterminons le nom des joueurs observés :         <ul> <li>« Bruno » et « Stéphanie ».</li> </ul> </li> <li>Nous définissons un nom à notre observation :         <ul> <li>« Zone de marque sur le terrain de l'adversaire ».</li> </ul> </li> <li>Nous précisons nos différents critères : « Zone avant », « Zone centrale » et « Zone arrière ».</li> <li>Puis nous validons.</li> </ul> |
| Exploitation des données relevées.                                                                               | C C Separate   Brane Separate   Drate drame are drame Separate   Los drame Los drame   29% 7   29% 7   29% 7   20% 2                                                                                                    | L'observateur active la fonction pourcentage et il<br>effectue un relevé de critères durant un match de 4<br>minutes.<br>A l'issue de la rencontre, l'enseignant fait le bilan avec<br>les 2 élèves.                                                                                                    |

# MultiCompteur

| Etapes                                                 | Copies d'écran                                                                                                    | Description                                                                                                    |  |  |
|--------------------------------------------------------|----------------------------------------------------------------------------------------------------|----------------------------------------------------------------------------------------------------|--|--|
| Exploitation des résultats de l'élève<br>« Bruno »     | Bruno         Zone de marque sur         42%       Zone Avant         42%       3         29%       7         29%       7         29%       2         29%       2                                                                                                    | L'élève semble exploiter de manière homogène le<br>terrain de son adversaire. L'enseignant va alors lui<br>proposer un nouveau match, avec un adversaire d'un<br>niveau supérieur à « Stéphanie » pour voir si ses résul-<br>tats se maintiennent dans une tâche plus difficle.                                                      |  |  |
| Exploitation des résultats de l'élève<br>« Stéphanie » | Stéphanie<br>ria table de l'adversaire.<br>Zone Avant<br>2006<br>Zone Centrale<br>2006<br>Zone Artière<br>000000000000000000000000000000000000                                                                                                    | Stéphanie, même si elle n'a pas perdu le match de<br>beaucoup, semble en difficulté pour exploiter le ter-<br>rain de son adversaire. Elle renvoie 80% de ses volants<br>en zone centrale.<br>L'enseignant regroupe les élèves qui ont marqué plus<br>de 70% de leur point en zone central et leur propose<br>une situation adaptée. |  |  |
|                                                        | <ul> <li>L'enseignant propose donc à ce groupe un tournoi. Pour gagner un match il y a deux possibilités:</li> <li>Etre le premier joueur à marquer 6 points.</li> <li>Avoir plus de points que son adversaire à l'issue des 3 minutes de match. Pour marquer un point, il faut faire tomber le volant directement dans une des 5 zones du terrain adverse (cf. couleur du schéma) ou il faut toucher la 6ème zone qui n'est autre que le joueur adverse lui-même. Attention, une zone ne peut être utilisée qu'une seule fois. Si l'on marque un point dans une zone qui a déjà été valorisée, le point n'est alors pas comptabilisé.</li> <li>A partir de cet exercice, l'enseignant apportera les conseils personnalisés aux élèves pour leur permettre de varier leurs trajectoires:</li> <li><u>Conseils techniques</u>: Orientation de la raquette, saisie de la raquette; orientation des appuis.</li> <li><u>Conseils liés à la prise d'information</u>: Identification des espaces libres, repé-</li> </ul> |                                                                                                    |  |  |

• <u>Conseils tactiques</u>: construction d'un point, création d'un espace libre.

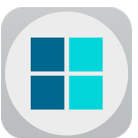

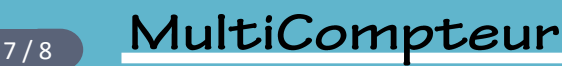

Organisation de la classe

Nous pouvons proposer plusieurs types d'organisation en fonction de ce que nous voulons obtenir des élèves et en fonction de l'APSA support :

- 1 IPad par tournoi : Cette forme est plutôt adaptée à des rencontres en 1 contre 1 ou en double. Ici, lors de l'exploitation des relevés, nous voulons que les élèves échangent et expriment leur avis alors qu'ils ont été adversaires. Ainsi, le gagnant et le perdant peuvent avoir des avis complémentaires sur les résultats apportés par MultiCompteurs.
- 1 IPad par groupe : Cette formule est peut-être plus adaptée pour des rencontres de sports collectifs. Ici chaque équipe peut exploiter ses relevés. La discussion et l'interprétation de ces données peuvent aboutir à des choix collectifs et une stratégie d'équipe.
- 1 IPad par atelier : Cette formule est plutôt adaptée à une situation en coopération. Les élèves vont tout faire pour obtenir le meilleur pourcentage possible en essayant de s'entraider en permanence.

| Aménagement matériel.                                                                                                    |                                    |                                                     |                                                                                                    | Illustrations                                  |                        |    |
|----------------------------------------------------------------------------------------------------|------------------------------------|-----------------------------------------------------|----------------------------------------------------------------------------------------------------|------------------------------------------------|------------------------|----|
| Il est fondamentale de déterminer :                                                                                                    |                                    |                                                     |                                                                                                    |                                                |                        |    |
| <u>Une « zone d'observation »</u> : En pensant qu'il faut que l'affichage sur la tablette corresponde à ce qui se passe devant l'observateur (On peut également changer les groupes de place afin de limiter les zones d'observation)<br><u>Une « zone de verbalisation »</u> : Afin que chaque élève puisse observer la tablette, voit l'ensemble de son groupe et soit visible par l'ensemble de son groupe. |                                    |                                                     | Dans notre exemple en Badminton, nous pouvons<br>proposer d'installer un banc le long de chaque<br>terrain. Il identifiera la « zone d'observation » ainsi<br>que la « zone de verbalisation ». |                                                |                        |    |
| Matériels essentiels / facultatifs                                                                                                    |                                    |                                                     | Débutant (sauf pour sauvegarder des                                                                                                    |                                                |                        |    |
| L'idéal est d'avoir un IPad par groupe                                                                                                    |                                    | Niveau TICE prof<br>vegardées, la man<br>intuitive) |                                                                                                    | vegardées, la manipulation n'est<br>intuitive) | nipulation n'est pas   |    |
| On peut fonctionner aussi avec 1 IPad par rencontre                                                                                                    |                                    |                                                     | Niveau TICE élève Débutant (très intuitive)                                                                                                    |                                                |                        |    |
| Possibilité d'utiliser un vidéoprojecteur pour proposer<br>des échanges ou des analyses en grand groupe.                                                                                                    |                                    |                                                     |                                                                                                    |                                                |                        |    |
| Les plus-values de l'usage des TICE                                                                                                    |                                    |                                                     |                                                                                                    |                                                |                        |    |
| Pour les élèves                                                                                                    | Pour les élèves Pour le professeur |                                                     |                                                                                                    | Pour le professeur et les élèv                 | /es                    |    |
| Acteur de son apprentissage                                                                                                    | ++                                 | Donner du sens                                      |                                                                                                    | ++                                             | Faciliter les échanges | ++ |
| S'évaluer                                                                                                    | +                                  | Pédagogie différenciée                              |                                                                                                    | +++                                            | Construire le parcours |    |
| S'autoévaluer                                                                                                    | ++                                 | Recueillir des données                              |                                                                                                    | ++                                             | d'apprentissages       | ++ |
| Se co-évaluer                                                                                                    | +++                                |                                                     |                                                                                                    |                                                |                        |    |
| Interagir avec les autres                                                                                                    | +++                                |                                                     |                                                                                                    |                                                |                        |    |
| Se motiver                                                                                                    | +                                  |                                                     |                                                                                                    |                                                |                        |    |

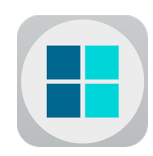

## MultiCompteur 8/8

M.ABED-MERAIM

| Les freins repérés                                                                                                    |                |                    | Solutions envisagées pour lever les freins                                                                                                    |
|----------------------------------------------------------------------------------------------------|----------------|--------------------|----------------------------------------------------------------------------------------------------|
| <ul> <li>Afin que les relevés de données soient fiables, il est important de choisir des critères dont la fréquence ne soit pas trop élevée. Car même si l'application est intuitive et simple, l'aller-retour du regard entre la tablette et la pratique des élèves nécessite du temps.</li> <li>La notion de pourcentage n'est pas acquise et explicite pour tous les élèves</li> </ul> |                |                    | <ul> <li>Prendre le temps de présenter l'application et de la manipuler avec les élèves.</li> <li>Envisager un travail avec le professeur de mathématiques sur la notion des pourcentages.</li> </ul>                                                                               |
|                                                                                                    | Tuto           | oriel de l'applica | ation                                                                                                    |
| Lien : Tutorie                                                                                                    |                |                    | en construction                                                                                                    |
|                                                                                                    | Арр            | lications simila   | ires                                                                                                    |
| Applications                                                                                                    | Plateforme     | Tarif              | Analyse de la ressource                                                                                                    |
| EPS Compteur                                                                                                    | IOS<br>Android | Gratuit            | <ul> <li>Permet de réaliser une observation et d'obtenir :</li> <li>le taux de réussite</li> <li>le nombre d'essai</li> <li>le temps moyen de répétition</li> <li>la durée de votre séquence</li> </ul>                                                                             |
| EPS Action                                                                                                    | IOS<br>Android | 2€40               | Après avoir paramétré les critères que l'on souhaite<br>observer, et éventuellement pour chacun d'eux fixé un<br>objectif à atteindre, l'application permet à chaque ap-<br>parition du critère de le comptabiliser. Plusieurs gra-<br>phiques permettent d'analyser les résultats. |
| EPS COUNT                                                                                                    | IOS            | 1€99               | L'application comptabilise le nombre d'évènements<br>survenus pour chaque élève/joueur/coureur pendant<br>la séquence ainsi que le moment où l'évènement sur-<br>vient (à la seconde près) et le temps qui s'est écoulé<br>depuis l'évènement précédent.                            |
| Counter Man                                                                                                    | IOS            | 0€99               | Cette application permet de créer autant de compteurs<br>que l'on souhaite, puis de relever le nombre de fois où<br>l'événement survient.<br>Plusieurs graphiques permettent d'analyser les résul-<br>tats.                                                                         |